*美国PSS 粒度仪 中国卓越中心*A401, No.271, Lvke Rd., Pudong District, Shanghai 201204, China
上海浦东新区绿科路 271 号 A401 室
T: +86-21-50911366 or 189 6450 8636 F: +86-21-50911377 Website: www.pssnicomp.cn

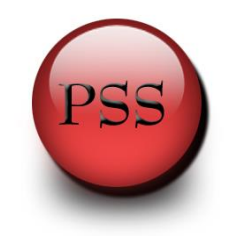

### Nicomp 380 Z3000 21CFR 软件测试电位时如何调节参比光

Q: 什么情况下需要进行调整 Zeta 电位参比光?

A: 测试 zeta 电位,结果时而大时而小,测试中光强值小于 800KHz,参比光 比较低时,需要对参比光进行调节。

#### 步骤:

1. 打开设备上盖;

按照图中手握部分显示有 3 个一样的螺丝,将螺丝拧开,将后盖平行向 后拉,将上盖取下来。

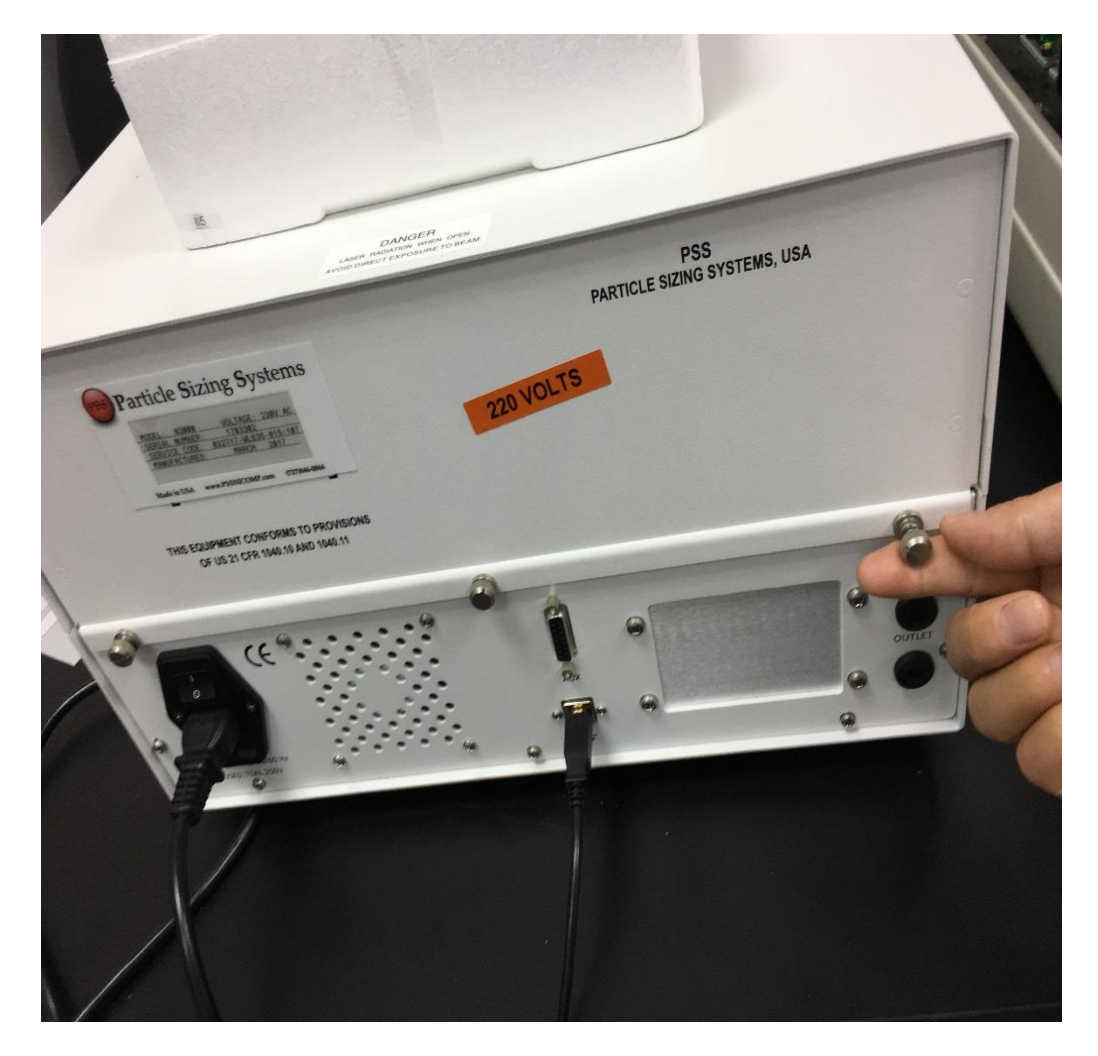

 美国PSS 粒度仪 中国卓越中心

 A401, No.271, Lvke Rd., Pudong District, Shanghai 201204, China

 上海浦东新区绿科路 271 号 A401 室

 T: +86-21-50911366 or 189 6450 8636 F: +86-21-50911377 Website: www.pssnicomp.cn

PSS

2. 打开上盖(如下图一)后将黑色改版取下来(如下图二);

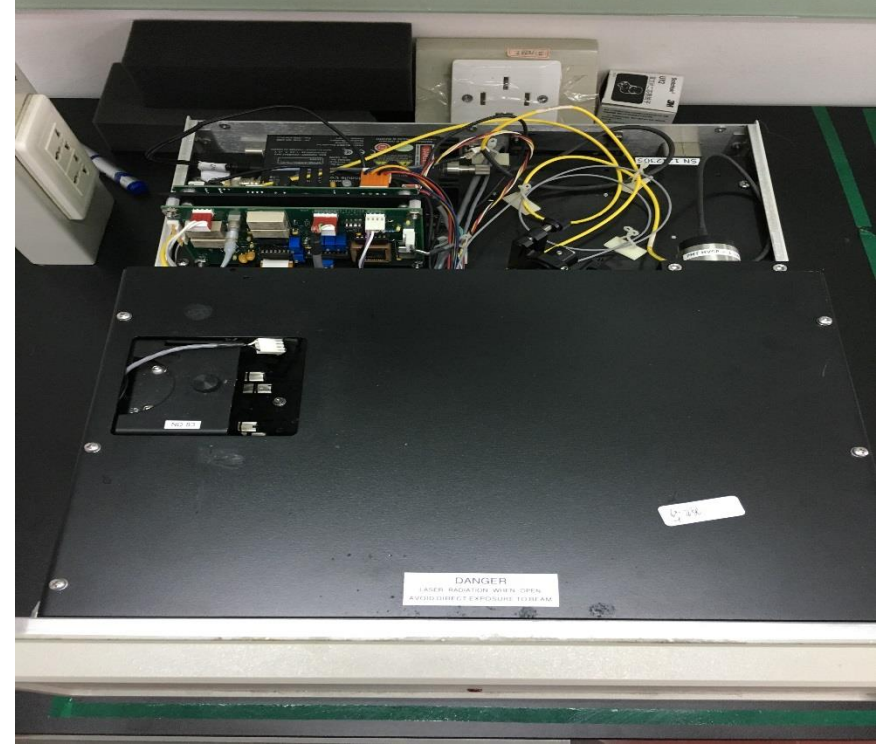

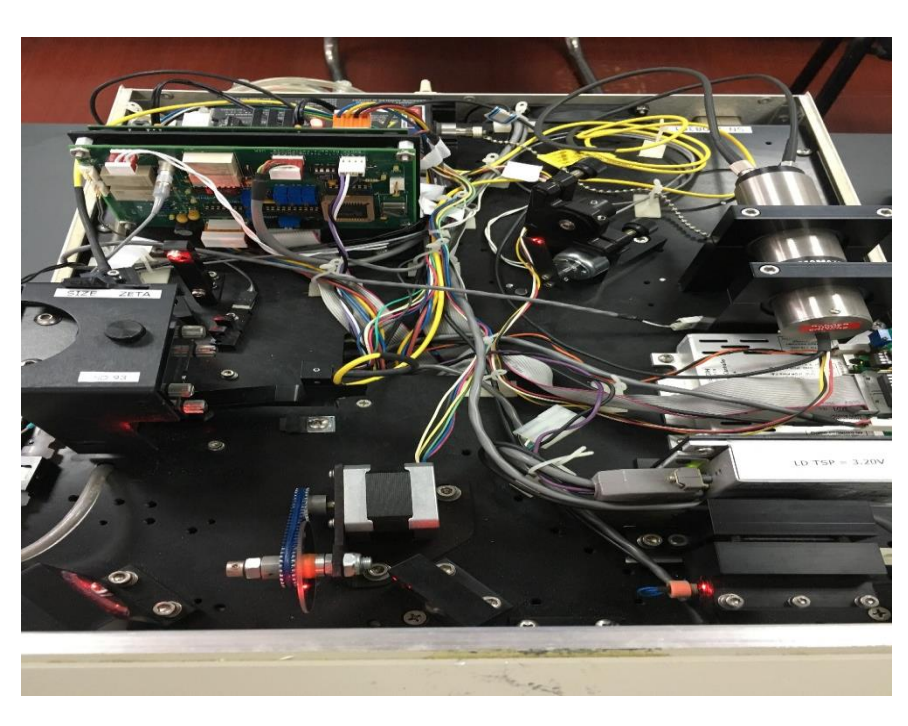

图一

——— *美国PSS 粒度仪 中国卓越中心* A401, No.271, Lvke Rd., Pudong District, Shanghai 201204, China 上海浦东新区绿科路 271 号 A401 室

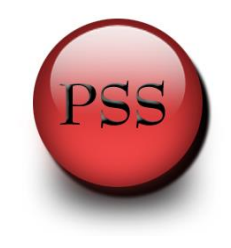

T: +86-21-50911366 or 189 6450 8636 F: +86-21-50911377 Website: www.pssnicomp.cn

3. 打开软件,点击 Configure → 选择 Console,在最下边 Reset 上方有白色空 格栏,如下图一;在栏内输入 RB 1,点击键盘上的回车键,如下图二;注: RB(Reference Beam)和1之间有空格;

| Carles II Car     |                  |  |
|-------------------|------------------|--|
| Configuration Con | sole Autosampler |  |
|                   |                  |  |
|                   |                  |  |
|                   |                  |  |
|                   |                  |  |
|                   |                  |  |
|                   |                  |  |
|                   |                  |  |
|                   |                  |  |
|                   |                  |  |
|                   |                  |  |
|                   |                  |  |
|                   |                  |  |
|                   |                  |  |
|                   |                  |  |
|                   |                  |  |
|                   |                  |  |
| RB 1              |                  |  |
| Reset             |                  |  |
|                   |                  |  |

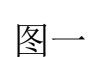

| Monitor<br>Configuration Console Autosampler |  |
|----------------------------------------------|--|
| /11 RB 1<br>/11 RB 1<br>1 OK                 |  |
|                                              |  |
|                                              |  |
|                                              |  |
|                                              |  |

图二

———— 美国PSS 粒度仪 中国卓越中心 — A401, No.271, Lvke Rd., Pudong District, Shanghai 201204, China 上海浦东新区绿科路 271 号 A401 室

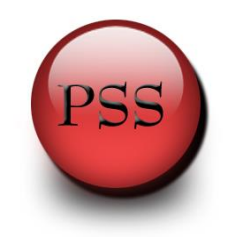

T: +86-21-50911366 or 189 6450 8636 F: +86-21-50911377 Website: www.pssnicomp.cn

4. 此时设备中的 Reference Beam 会发生位置变化,有激光照射到下图一 Reference Beam 处并反射到下图二处;

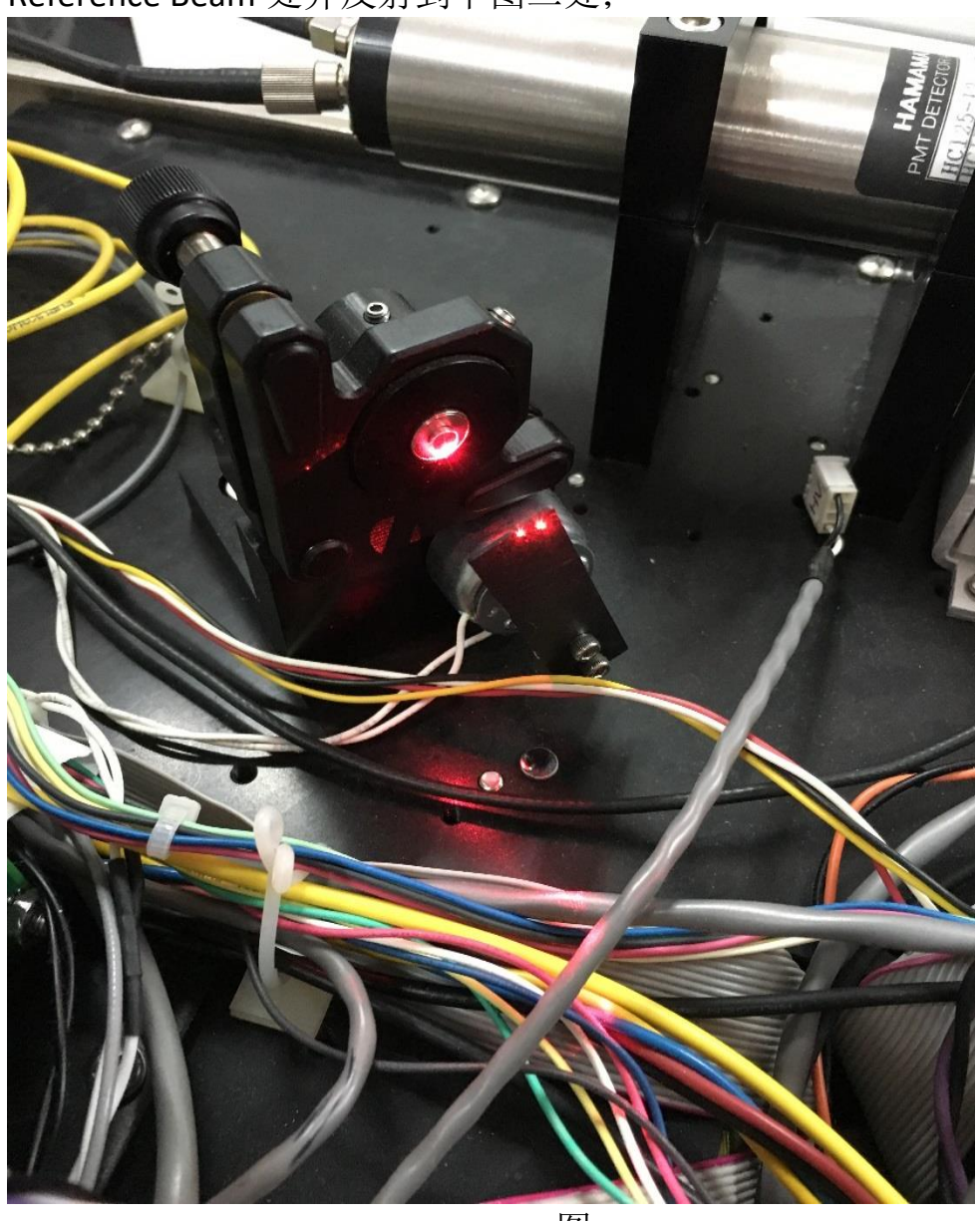

图一

——— 美国PSS 粒度仪 中国卓越中心 — A401, No.271, Lvke Rd., Pudong District, Shanghai 201204, China 上海浦东新区绿科路 271 号 A401 室 PSS

<u>T: +86-21-50911366 or 189 6450 8636 F: +86-21-50911377 Website: www.pssnicomp.cn</u>

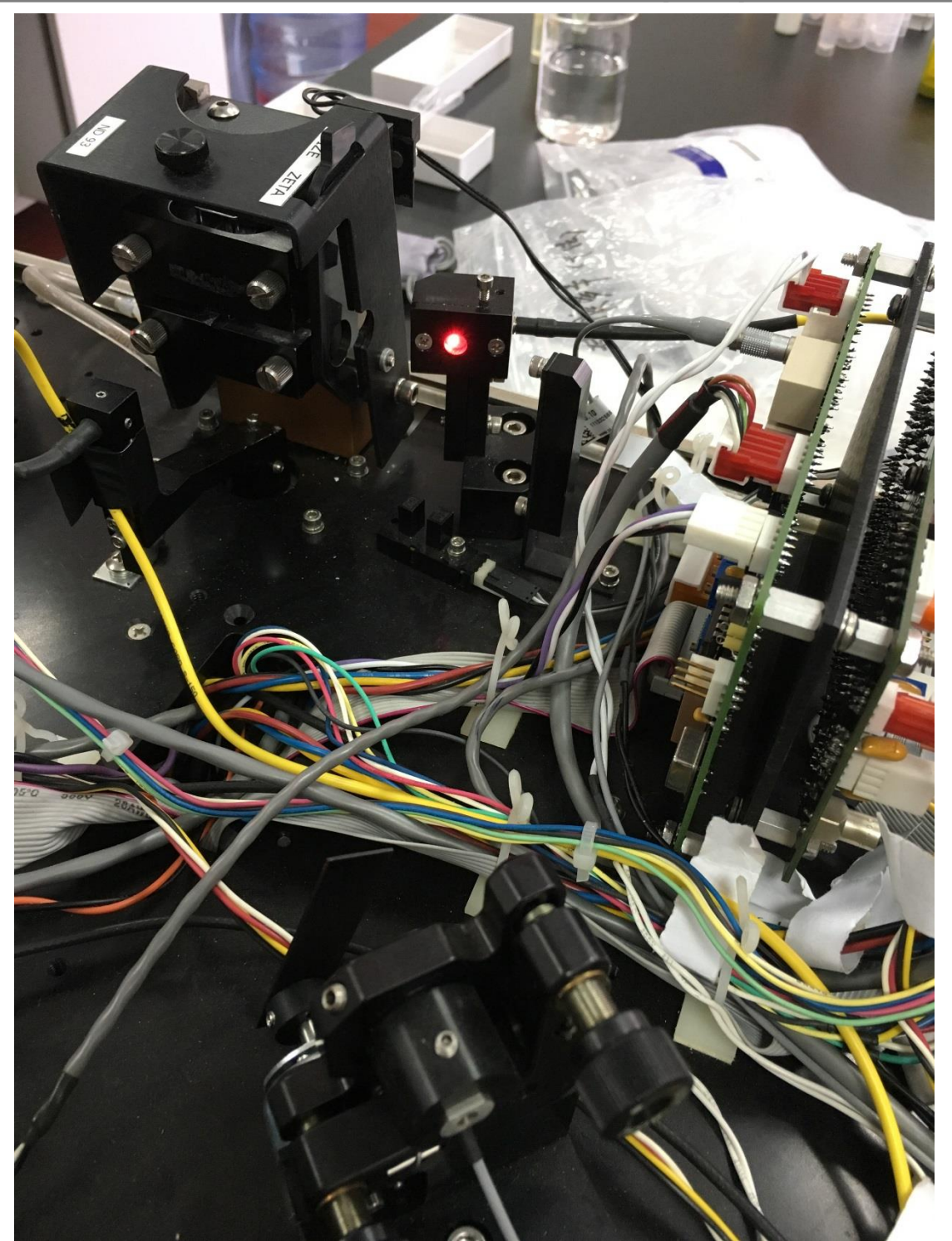

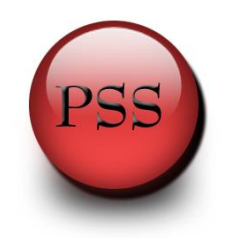

T: +86-21-50911366 or 189 6450 8636 F: +86-21-50911377 Website: www.pssnicomp.cn

5. 微微调节下图中的两个按钮,确保反射光照射在正中心位置;处于上方的 旋钮控制光斑上下移动,处于下方的旋钮控制光斑左右移动,边观察设备 屏幕上的光强大小边调节旋钮,先调节其中一个旋钮到光强值最大,然后 调节另一个旋钮到光强值最大或者到 2MKHz 左右即可。

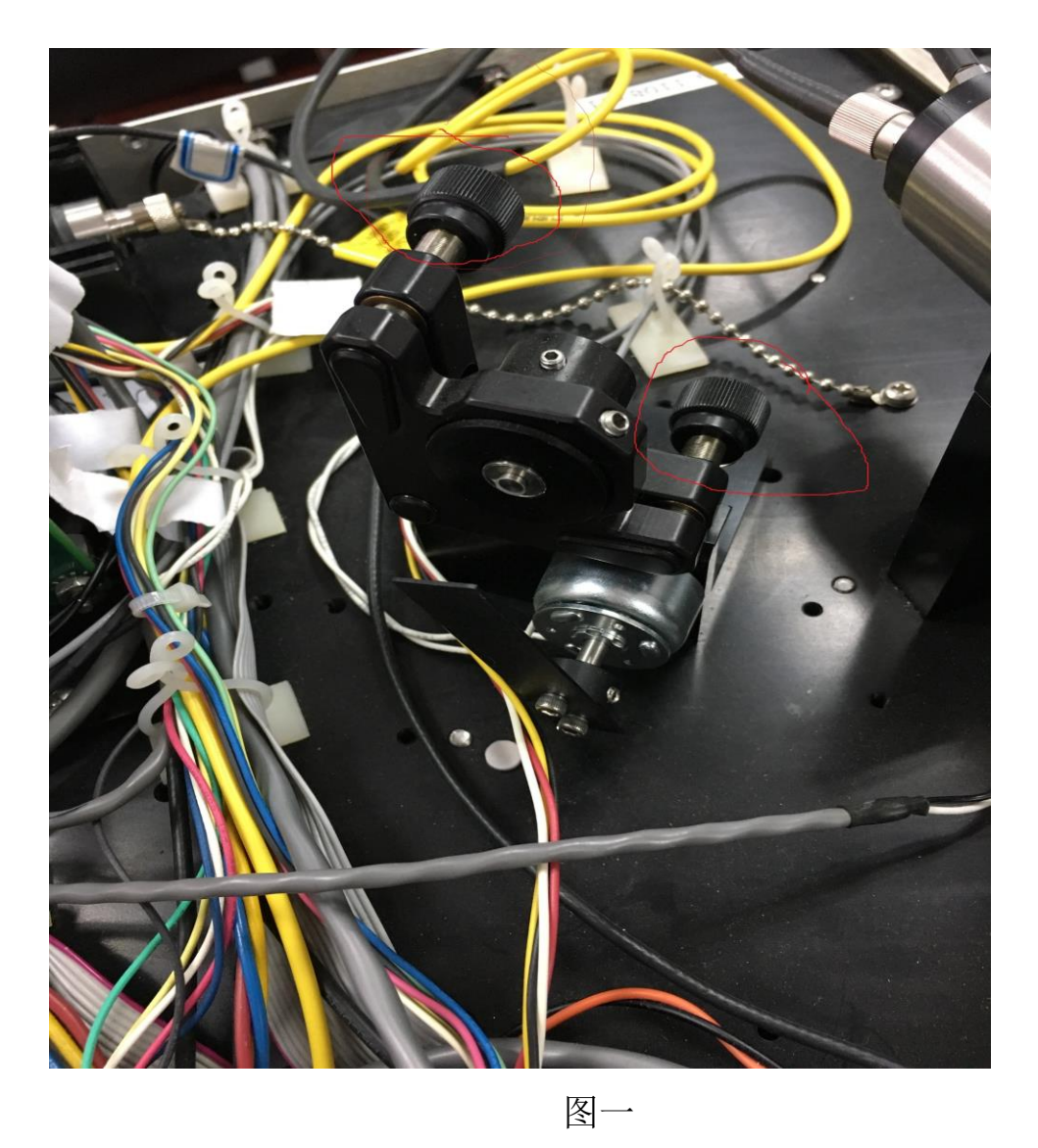

下图二为调节前光强值大小,下图三为调节后光强值大小;

PSS

——— *美国PSS 粒度仪 中国卓越中心 -*A401, No.271, Lvke Rd., Pudong District, Shanghai 201204, China 上海浦东新区绿科路 271 号 A401 室

T: +86-21-50911366 or 189 6450 8636 F: +86-21-50911377 Website: www.pssnicomp.cn

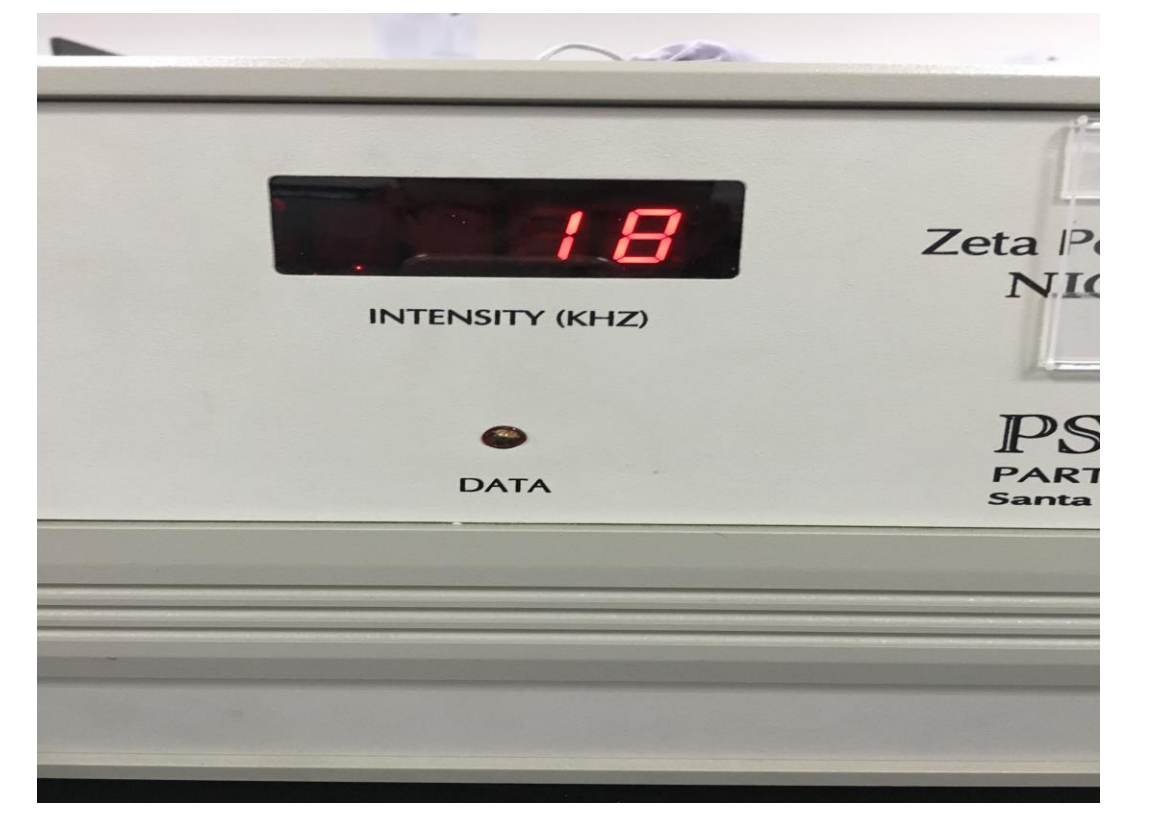

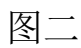

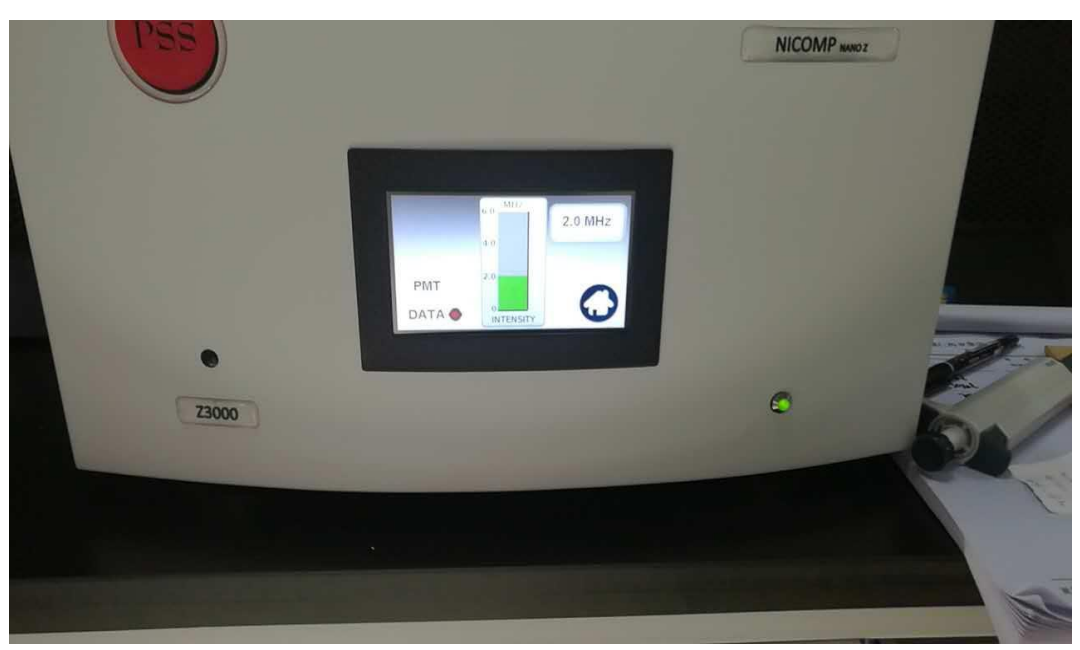

——— *美国PSS 粒度仪 中国卓越中心* — A401, No.271, Lvke Rd., Pudong District, Shanghai 201204, China 上海浦东新区绿科路 271 号 A401 室

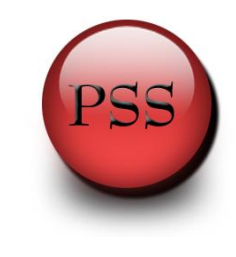

T: +86-21-50911366 or 189 6450 8636 F: +86-21-50911377 Website: www.pssnicomp.cn

6. 按照顺序将上盖盖好,点击 Configure → 选择 Console,在最下边 Reset 上方有白色空格栏,在栏内输入 RB 0,点击键盘上的回车键,关闭 Configure 窗口,即可以正常测试 zeta 电位;如下图显示:

| /11 RB 1 |  |  |
|----------|--|--|
| /11 RB 1 |  |  |
| 1 OK     |  |  |
| /11 RB 0 |  |  |
| 1 ок     |  |  |
|          |  |  |
|          |  |  |
|          |  |  |
|          |  |  |
|          |  |  |
|          |  |  |
|          |  |  |

———— *美国PSS 粒度仪 中国卓越中心* A401, No.271, Lvke Rd., Pudong District, Shanghai 201204, China 上海浦东新区绿科路 271 号 A401 室

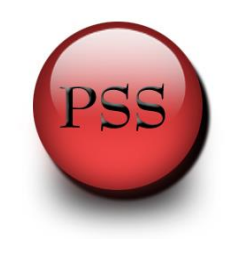

<u>T: +86-21-50911366 or 189 6450 8636 F: +86-21-50911377 Website: www.pssnicomp.cn</u>

7. 当熟悉以后,设备如果需要进行调整参比光,可以不需要将上盖取下来, 直接将上盖中的靠近后边的口打开即可。如下图红色标出的位置,打开后 一边进行调节,一边观察设备显示屏上的光强值大小。调节到合适的大小 为止。

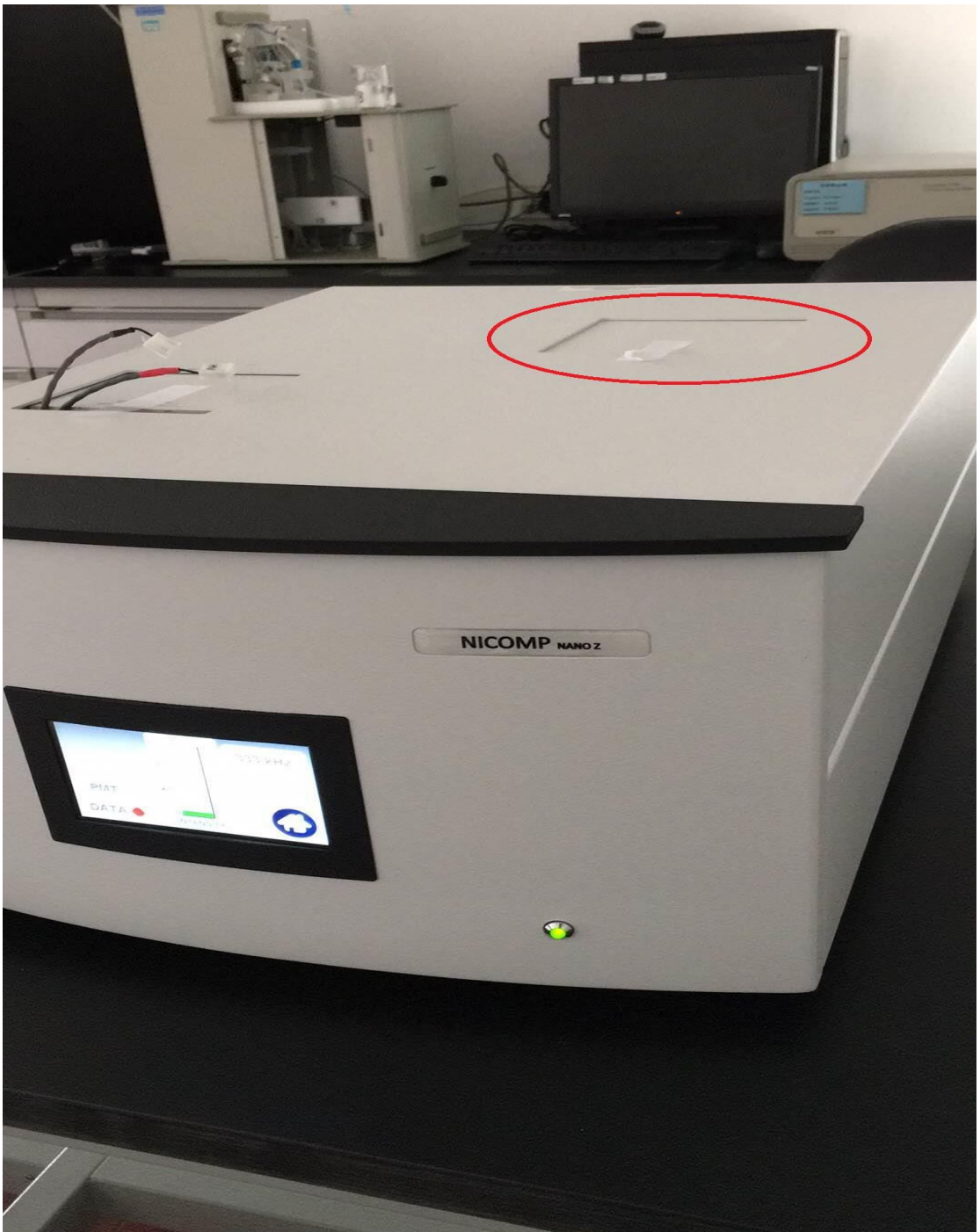